# **Ø**VITec

## Väntande anläggningar

Lathund Ekonomi

Reviderad: 2025-02-06

Vitec Fastighet vitec-fastighet.com infofastighet@vitecsoftware.com växel: 090 15 49 00

### Innehållsförteckning

| Väntande anläggningar                                  | 1 |
|--------------------------------------------------------|---|
| Lathund Ekonomi                                        | 1 |
| Väntande anläggningar (dashboard)                      | 4 |
| Dashboard                                              | 4 |
| Ny anläggning                                          | 5 |
| Tillkommande kostnad adderas till befintlig anläggning | 6 |
| Markera rad som hanterad                               | 7 |
| Förutsättningar                                        | 8 |

### Väntande anläggningar (dashboard)

#### Dashboard

På dashboard finns 'Väntande anläggningar'

| Anläg | igningar:             | ۵ |
|-------|-----------------------|---|
| 39    | Väntande anläggningar |   |

Här ser du alla rader som där bokning skett på ett anskaffningskonto och där information väntar på att läggas in i anläggningsregistret för de bolag som du har rätt till. Du ser bara kortet om du har rättighet att registrera anläggning.

Vyn i dashboardkortet visar: bolagsnr, bolagsnamn, verifikationsnummer, verifikationsradens radnummer, konto, belopp, verifikationstext, projekt, objekt, eventuella anteckningar på verifikationsraden

| ≡ | 8      | ← Väntande Anläggningar           |                 |       |         |              |                                        |        |         |                               | 🔒 Testmiljö | ₽         | \rm Demo | : |
|---|--------|-----------------------------------|-----------------|-------|---------|--------------|----------------------------------------|--------|---------|-------------------------------|-------------|-----------|----------|---|
|   |        |                                   |                 |       |         |              |                                        |        |         |                               |             |           |          |   |
| _ | ) Visa | hanterade rader                   |                 |       |         |              |                                        |        |         |                               |             |           |          |   |
|   |        | Bolag                             | ✓ Ver.nr.       | Radnr | ≑ Konto | Belopp       | Ver.text                               | ≑ Info | Projekt | Obj, Objekt, Inv. objekt, Fas | tighet ÷    | Kommentar | Hantera  |   |
|   |        | 3 - Utvecklingsmiljöbolaget (Dev) | 202401-IZ-8     | 1     | 1110    | 1 000 000,00 | Nilsson & Söner                        |        | •       | 1                             |             | <b>F</b>  | +        |   |
|   |        | 1. Representation protocol a      | 2010/07/08 1001 |       |         | 100.00       | (1980) - 1990 - 1990 - 1990 - 1990 - 1 |        |         |                               |             |           |          |   |

Alla kolumner utom kommentar går att sortera på.

Du kan välja en rad att skapa anläggning för och får då välja om du vill skapa en ny eller om du vill lägga till raden som en tillkommande kostnad på en befintlig anläggning.

| Visa hanterade rader         |                             |         |         |              |                     |                          |         |                                     |                       |     |
|------------------------------|-----------------------------|---------|---------|--------------|---------------------|--------------------------|---------|-------------------------------------|-----------------------|-----|
| Bolag                        | <ul> <li>Ver.nr.</li> </ul> | © Radnr | © Konto | e Belopp e   | Ver.text            | <ul> <li>Info</li> </ul> | Projekt | Cbj, Objekt, Inv. objekt, Fastighet | © Kommentar           | Han |
| 5 - Servicebolaget           | 202401-IZ-2                 | 3       | 1110    | 1 000 000,00 | Fastighetsbolaget Y |                          | ÷       | 1515                                | Ny anläggning         | K+  |
| 1. Incompany data says that  |                             |         | 100     | 1000         | Transporter State   |                          |         |                                     | Addera till befintlig | +   |
| 1. Contraction of the        |                             |         | -       |              |                     |                          |         |                                     | Redan hanterad        | +   |
| 1                            |                             |         | -       |              |                     |                          |         |                                     |                       | +   |
| 1 manufacture and the second |                             |         | -       |              |                     |                          |         |                                     |                       | +   |

#### Ny anläggning

Om du väljer att skapa en **Ny anläggning** så visas guiden för att skapa ny anläggning med vissa saker förifyllda från raden du just valde: Verifikationsnummer, koddelar, anskaffningsdatum (verifikationsradens datum), ursprungligt anskaffningsvärde (beloppet), ursprungligt avskrivningsunderlag (beloppet), nuv anskaffningsvärde (beloppet), Nuv. avskrivningsunderlag (beloppet), benämning (verifikationstexten), startperiod avskrivningar (=baserat på anskaffningsdatum), leverantör (om infon finns på verifikatet) Anteckning på verifikationsraden blir en anteckning på anläggningen.

| Image: Segment in the segment is a make in the segment is a make                | runddata →              | Grunddata                                                        |     |                                                 |                |                                   |              |   |                       |    |
|----------------------------------------------------------------------------------------------------|-------------------------|------------------------------------------------------------------|-----|-------------------------------------------------|----------------|-----------------------------------|--------------|---|-----------------------|----|
| Immissig avskriving       Immissig avskriving         Immissig avskriving       Immissig avskriving         Immissig avskriving       Immissig avskriving <th></th> <th>Bolagsnamn<br/>3 - Utvecklingsmiljöbolaget (Dev)<br/>*Obligatorisk</th> <th>- 0</th> <th></th> <th></th> <th></th> <th></th> <th></th> <th></th> <th></th>                                                                                                    |                         | Bolagsnamn<br>3 - Utvecklingsmiljöbolaget (Dev)<br>*Obligatorisk | - 0 |                                                 |                |                                   |              |   |                       |    |
| annabisig avskriving     ************************************                                                                                                    | ontering                | ID                                                               |     | Benämning<br>Nilsson & Söner                    |                |                                   |              |   |                       |    |
| Image: Section Section                | lanmässig avskrivning   | "Obligatorisk<br>Anskaffningsdatum<br>2024-10-01                 |     | "Obligatorisk<br>Ursprungligt anskaffningsvärde | 1 000 000,00   | Ursprungligt avskrivningsunderlag | 1 000 000,00 |   |                       |    |
| Image: Comparing Signer Signer Sig | kattemässig avskrivning | *Obligatorisk                                                    |     | Nuv. anskaffningsvärde                          | 1 000 000,00 🧪 | Nuv. avskrivningsunderlag         | 1 000 000,00 |   |                       |    |
| Typ or slighing       Unsprungligt projekt-ID       O         Avskrivningsbar       Unsprungligt projekt-ID       O         Vewsretbramm        Iversetbramm         *                                                                                                    |                         | Undertillgång                                                    |     | Grupp ID                                        | ٩              | Grupp                             |              |   |                       |    |
| Leverandronamn          Leverandronamn           *         Q                                                                                                    |                         | Typ av tillgång<br>Avskrivningsbar<br>*Obligatorisk              | •   | Ursprungligt projekt-ID                         | ۹ 🛈            | Projektbenämning                  |              |   |                       |    |
| Fastighetsn//Byggnadsnr     Q.     Fastighets-/Byggnadsbeteckning       Lokal/Objektsnr     Q.     Objektsnamn   Fortsätt till Kontering       Kontering   Planmässig avskrivning                                                                                                    |                         | Leverantörs-ID                                                   | ٩   | Leverantörsnamn<br>< Ingen >                    |                |                                   |              |   |                       |    |
| Lokal/Objektsmr     Q     Objektsmamn       Fortsätt till Kontering         Kontering   Planmässig aväktvning                                                                                                    |                         | Fastighetsnr/Byggnadsnr                                          | ٩   | Fastighets-/Byggnadsbeteckning                  |                |                                   |              |   |                       |    |
| Fortsätt till Kontering Kontering Planmässig avskrivning                                                                                                    |                         | Lokal/Objektsnr                                                  | ۹ 🛈 | Objektsnamn                                     |                |                                   |              |   |                       |    |
| Kontering Planmässig avskrivning                                                                                                    |                         |                                                                  |     |                                                 |                |                                   |              | F | ortsätt till Konterin | ıg |
| Planmässig avskrivning                                                                                                    |                         | Kontering                                                        |     |                                                 |                |                                   |              |   |                       |    |
|                                                                                                    |                         | Planmässig avskrivning                                           |     |                                                 |                |                                   |              |   |                       |    |

#### AnläggningsID anges manuellt.

Grupp anges manuellt.

Kontroll görs på att anskaffningskontot på gruppen som du valt är samma som kontot på raden du kom ifrån.

| Grunddata                                       |                                       |                            |                                   |              |
|-------------------------------------------------|---------------------------------------|----------------------------|-----------------------------------|--------------|
| Bolagsnamn<br>3 - Utvecklingsmiljöbolaget (Dev) | 0                                     |                            |                                   |              |
| ID<br>987654654                                 | Benämning<br>Näktergalen 25           |                            |                                   |              |
| *Obligatorisk                                   | *Obligatorisk                         |                            |                                   |              |
| Anskaffningsdatum<br>2024-10-01                 | Ursprungligt anskaffningsvärde        | 1 000 000,00               | Ursprungligt avskrivningsunderlag | 1 000 000,00 |
|                                                 | Nuv. anskaffningsvärde                | 1 000 000,00 🎤             | Nuv. avskrivningsunderlag         | 1 000 000,00 |
| Undertillgång                                   | Grupp ID<br>16                        | ٩                          | Grupp                             |              |
|                                                 | Anskaffning är bokförd på konto 1110. | Vald grupp har konto 1212. |                                   |              |

Du kompletterar anläggningen med ytterligare information som behövs och går igenom flödet på samma sätt som när du skapar en ny anläggning från menyn.

Vid Spara försvinner raden från dashboardkortet om du har valt att använda hela beloppet som anskaffningsvärde. Väljer du att avbryta tidigare eller använder ett lägre belopp som anskaffningsvärde så finns alltså raden kvar i vyn på dashboard.

Det går bra att plocka delbelopp ur dashboardkortet genom att ange ett lägre anskaffningsvärde än det föreslagna. Systemet lägger då tillbaka mellanskillnaden på raden i dashboardkortet när anläggningen sparas. Om du anger ett högre anskaffningsvärde än beloppet på raden som du väljer att skapa anläggning ifrån så får du en varning som du aktivt måste välja att gå vidare från, men det går att gå förbi.

### Tillkommande kostnad adderas till befintlig anläggning

Om du väljer att lägga till raden som en tillkommande kostnad på en befintlig anläggning (Addera till befintlig) så får du välja vilken anläggning den ska läggas på. Ett tillägg av typen 'Tillkommande kostnad' på den anläggningen skapas, inklusive information om vilket verifikat raden kommer ifrån. Vyn som visas är Tillägg/Avdragsvyn.

| ≡ <b>!!</b> ← P                             | lanmässig avskri | vning / Tillägg/Avdra              | ig planmässiga      | avskrivni               | ngar                                           |                                      |              |   | () Testma             | ijō 📮        | 📍 😝 Demo 🚦 |
|---------------------------------------------|------------------|------------------------------------|---------------------|-------------------------|------------------------------------------------|--------------------------------------|--------------|---|-----------------------|--------------|------------|
| Tillägg/Avdrag so                           | om påverkar plan | mässiga underlag                   |                     | ld<br>4000-0            | Benämning<br>Stomme Druvan 25                  |                                      |              |   | B 10                  | llägg/Avdrag | istyper +  |
| Aktuella värden för tillgånge<br>2024-10-23 | n per            | Anskaffningsvärde<br>16 000 000,00 | Avskrivnie<br>16.00 | igsundertag<br>0.000,00 | Visa tillägg/avdrag som inte är aktiva per idi | ag                                   |              |   |                       |              |            |
| Тур                                         | Datum            | Slutdatum                          | Benämning           |                         | Justering av<br>anskaffningsvärde              | Justering av<br>avskrivningsunderlag | Bokföringsår |   | Rutin                 | Vernr.       | Oppne      |
| Tillkommande kos -                          | YYYY-MM-DD       | YYYY-MM-DD                         | Nilsson & Söner     | r                       | 1 000 000,00                                   | 1 000 000,00                         | 202401       | ٩ | IZ - Leverantörsfal - | 8            |            |
|                                             |                  |                                    |                     |                         | 1 000 000,00                                   | 1 000 000,00                         |              |   |                       |              |            |
| Tilkommande kos •                           | YTT TIMMIDD      |                                    | Nilsson & Sone      |                         | 1 000 000,00                                   | 1 000 000,00                         | 202401       | ď | iz - Leverantorsial - | 0            |            |

Vid Spara försvinner raden från dashboardkortet om du har valt att använda hela beloppet som Tillkommande kostnad. Väljer du att avbryta tidigare eller använder ett lägre belopp som Tillkommande kostnad så finns alltså raden kvar i vyn på dashboard.

Det går bra att plocka delbelopp ur dashboardkortet genom att ange en lägre Tillkommande kostnad än det föreslagna. Systemet lägger då tillbaka mellanskillnaden på raden i dashboardkortet när anläggningen sparas. Om du anger en högre Tillkommande kostnad än beloppet på raden som du väljer att skapa anläggning ifrån så får du en varning som du aktivt måste välja att gå vidare från, men det går att gå förbi.

#### Markera rad som hanterad

Det går också bra att markera en rad på dashboard som att den är hanterad så att den försvinner. Det gör du tex om du har lagt upp anläggningen direkt via menyn.

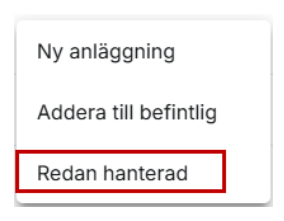

Du kan kalla fram hanterade rader (om beloppet är använt alternativt om du markerat den som 'Redan hanterad') och välja att skapa anläggning från raden.

| Visa hanterade rader |             |       |                                                                                                    |                                  |                             |                            |         |
|----------------------|-------------|-------|----------------------------------------------------------------------------------------------------|----------------------------------|-----------------------------|----------------------------|---------|
| Bolag                | \$ Ver.nr.  | Radnr | Konto     Konto     Konto |                                  | Info Projekt                | akt, Fastighet 🔶 Kommentar | Hantera |
| 5 - Servicebolaget   | 202401-IZ-2 | 1     | 1110                                                                                                    | 5 000 000,00 Fastighetsbolaget Y | * 1     Anlianning 65464646 | Þ                          | +       |
| 5 - Servicebolaget   | 202401-IZ-2 | 3     | 1110                                                                                                    | 3 000 000,00 Fastighetsbolaget Y | * 1515     *                |                            | +       |

På de hanterade rader som har skapat anläggning via den här funktionen kan du se vilken anläggning det blev via ett info-i till höger om Ver.text. Vilken anläggning det blev ser du när du hovrar med muspekaren över info-i. Text = 'Anläggning XXX' eller 'Tillägg på anläggning XXXX' Om det inte har blivit någon anläggning av raden via den här funktionen så ser du inget info-i.

#### Förutsättningar

När det händer något på ett konto som är markerat som ett anläggningskonto i kontoplanen (Not. Fältet heter Inventarie så länge kontoplanen administreras i 3L Pro)

| [3] Kontopl                       | lan                                   |                                      |                      |               |             |            |            |                        | - • •       |
|-----------------------------------|---------------------------------------|--------------------------------------|----------------------|---------------|-------------|------------|------------|------------------------|-------------|
| D_                                | ١                                     | 🛃 📄                                  | ٢                    |               |             |            |            |                        |             |
| Kopiera/<br>Makulera<br>kontoplan | Kopiera till<br>rapport-<br>kontoplan | Uppdatera<br>rapport-<br>kontoplaner | Automat<br>kontering | ar            |             |            |            |                        |             |
|                                   |                                       |                                      |                      |               |             |            |            | 1110<br>> Instruktion. | /anteckning |
| Plan                              |                                       |                                      |                      |               | Registrerad | 2007-01-01 |            |                        |             |
| Konto                             |                                       | 1110                                 | . Byggn              | ader          | Åndrad      | 2024-10-23 | 14:58:29   |                        |             |
| Тур                               | Balansk                               | onto 🗸                               | 1                    |               | Av          | SYSADM     |            |                        |             |
| Startdatum                        | 0000-00                               | 0-00                                 | Slutda               | um 0000-00-00 | ×           |            |            |                        |             |
| Kontoplan                         |                                       |                                      |                      |               |             |            |            |                        |             |
|                                   |                                       |                                      |                      |               |             |            |            |                        |             |
| Kst                               |                                       | Kan anges                            | ~                    | Akt           | Kan anges   | ~          |            |                        |             |
| Projekt                           |                                       | Skall aldrig ang                     | es 🗸                 | Motpart       | Kan anges   | ~          | Inventarie |                        |             |
| Obj                               |                                       | Kan anges                            | $\sim$               | Egen kod 1    | Kan anges   | ~          | Lản        |                        | 1           |
| Förv. område                      | e [                                   | Kan anges                            | $\sim$               | Min kod2      | Kan anges   | $\sim$     | Antal      |                        |             |
| Verks                             |                                       | Kan anges                            | ~                    | Egen kod 3    | Kan anges   | $\sim$     |            |                        |             |
|                                   |                                       |                                      |                      | Enhet         | Ingen       | $\sim$     |            |                        |             |

så läggs den verifikationsraden upp i kortet på dashboard där du som användare kan välja att skapa en ny anläggning eller ett tillägg/avdrag på en befintlig anläggning med hjälp av informationen på verifikationsraden.

Bokföring som skapas via avyttring, omklassificering och planmässiga avskrivningar skapar inga rader på dashboard. Verifikationsrader i IB-verifikatet på konton markerade som anläggningskonton skapar inte heller rader på dashboard.